### HANS-GEORG SCHUMANN

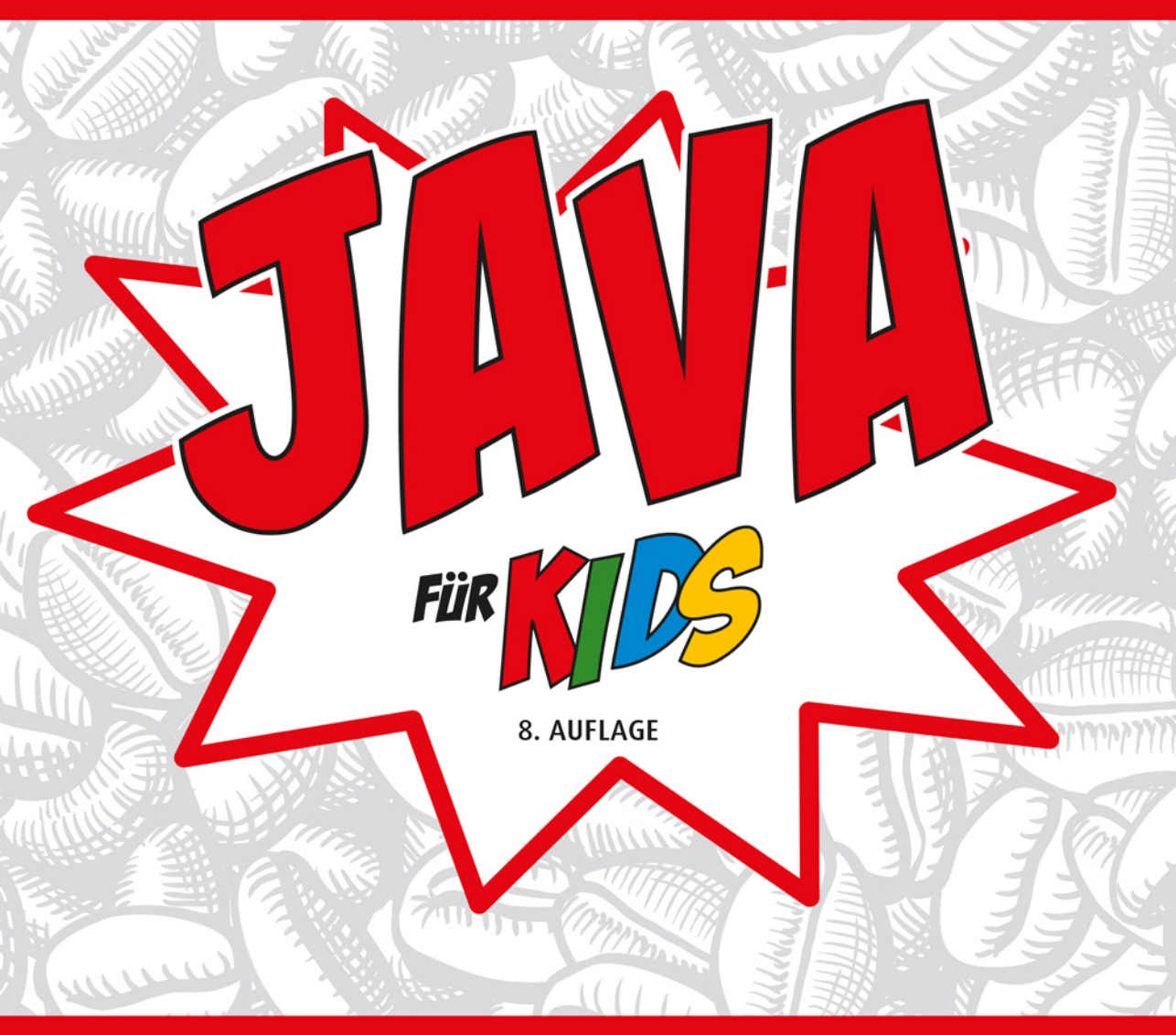

# DER EINFACHE EINSTIEG OHNE VORKENNTNISSE

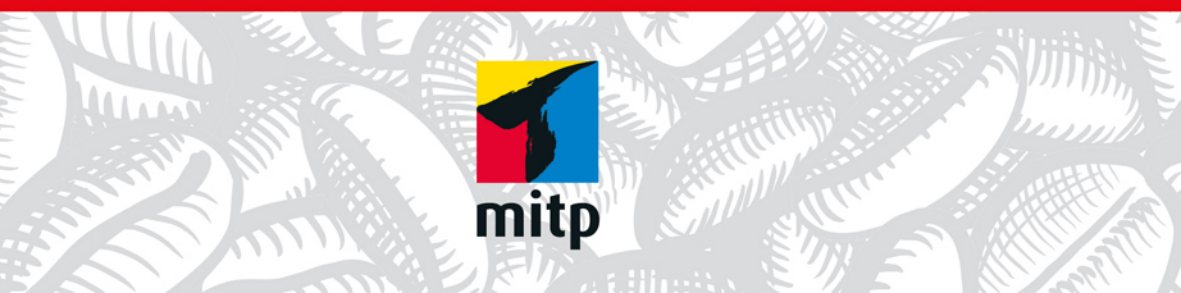

### Hinweis des Verlages zum Urheberrecht und Digitalen Rechtemanagement (DRM)

Liebe Leserinnen und Leser,

dieses E-Book, einschließlich aller seiner Teile, ist urheberrechtlich geschützt. Mit dem Kauf räumen wir Ihnen das Recht ein, die Inhalte im Rahmen des geltenden Urheberrechts zu nutzen. Jede Verwertung außerhalb dieser Grenzen ist ohne unsere Zustimmung unzulässig und strafbar. Das gilt besonders für Vervielfältigungen, Übersetzungen sowie Einspeicherung und Verarbeitung in elektronischen Systemen.

Je nachdem wo Sie Ihr E-Book gekauft haben, kann dieser Shop das E-Book vor Missbrauch durch ein digitales Rechtemanagement schützen. Häufig erfolgt dies in Form eines nicht sichtbaren digitalen Wasserzeichens, das dann individuell pro Nutzer signiert ist. Angaben zu diesem DRM finden Sie auf den Seiten der jeweiligen Anbieter.

Beim Kauf des E-Books in unserem Verlagsshop ist Ihr E-Book DRM-frei.

Viele Grüße und viel Spaß beim Lesen,

Dhr mitp-Verlagsteam

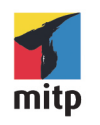

JAVA FÜR KIDS

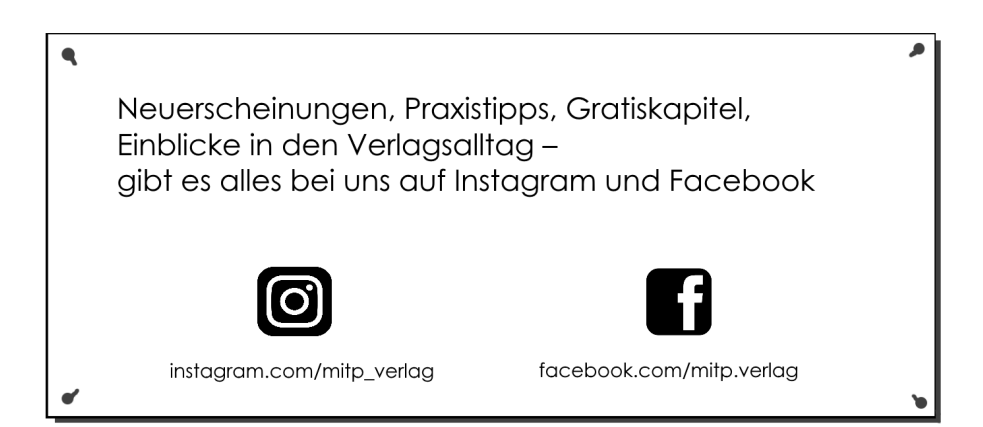

Hans-Georg Schumann

# JAVA FÜR KIDS

### PROGRAMMIEREN LERNEN OHNE VORKENNTNISSE

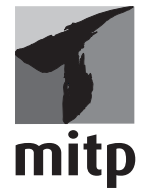

Bibliografische Information der Deutschen Nationalbibliothek

Die Deutsche Nationalbibliothek verzeichnet diese Publikation in der Deutschen Nationalbibliografie; detaillierte bibliografische Daten sind im Internet über <a href="http://dnb.d-nb.de">http://dnb.d-nb.de</a> abrufbar.

ISBN 978-3-7475-0521-2 8. Auflage 2022

www.mitp.de E-Mail: mitp-verlag@sigloch.de Telefon: +49 7953 / 7189 - 079 Telefax: +49 7953 / 7189 - 082

© 2022 mitp Verlags GmbH & Co. KG, Frechen

Dieses Werk, einschließlich aller seiner Teile, ist urheberrechtlich geschützt. Jede Verwertung außerhalb der engen Grenzen des Urheberrechtsgesetzes ist ohne Zustimmung des Verlages unzulässig und strafbar. Dies gilt insbesondere für Vervielfältigungen, Übersetzungen, Mikroverfilmungen und die Einspeicherung und Verarbeitung in elektronischen Systemen.

Die Wiedergabe von Gebrauchsnamen, Handelsnamen, Warenbezeichnungen usw. in diesem Werk berechtigt auch ohne besondere Kennzeichnung nicht zu der Annahme, dass solche Namen im Sinne der Warenzeichen- und Markenschutz-Gesetzgebung als frei zu betrachten wären und daher von jedermann benutzt werden dürften.

Lektorat: Katja Völpel Sprachkorrektorat: Petra Heubach-Erdmann Covergestaltung: Christian Kalkert Satz: Satz: III-satz, Flensburg, www.drei-satz.de

# INHALT

| EINLEITUNG                                 | 11 |   |
|--------------------------------------------|----|---|
| Was heisst eigentlich Programmieren?       | 12 |   |
| Was ist eine Entwicklungsumgebung?         | 12 |   |
| Warum gerade Java?                         | 13 |   |
| Eclipse, die Entwicklungsumgebung zum Buch | 13 |   |
| Wie arbeitest du mit diesem Buch?          | 14 |   |
| Was brauchst du für dieses Buch?           | 15 |   |
| Hinweise für Lehrer                        | 16 |   |
| ALLER ANFANG IST SCHWER: DAS ERSTE PROJEKT | 19 | 1 |
| Eclipse starten                            | 20 |   |
| Willkommen in Java                         | 23 |   |
| Ein erstes Hallo                           | 29 |   |
| Objekte, Klassen und Pakete                | 33 |   |
| Eclipse beenden                            | 34 |   |
| Zusammenfassung                            | 39 |   |
| Ein paar Fragen                            | 40 |   |
| aber noch keine Aufgabe                    | 40 |   |
| WENN, DANN, SONST: KONTROLLE UND AUSWAHL   | 41 | 9 |
| Fingabe und Ausgabe                        | 42 |   |
| Dialog mit »Schwung«                       | 47 |   |
| Gut oder schlecht?                         | 50 |   |
| Die if-Struktur                            | 54 |   |
| Strings oder Zahlen?                       | 55 |   |
| Plus oder minus, mal oder durch            | 58 |   |
| Die if-else-Struktur                       | 60 |   |
| Zusammenfassung                            | 61 |   |
| Ein paar Fragen                            | 62 |   |
| und ein paar Aufgaben                      | 63 |   |

| ZENSUREN UND ZAHLENRATEN: BEDINGUNGENVon int zu floatDie Sache mit try und catchVon 1 bis 6Von Fall zu FallPunkt für PunktUnd und Oder, oder?Ein kleines SpielchenDie while-StrukturZusammenfassungEin paar Fragen und ein paar Aufgaben |
|----------------------------------------------------------------------------------------------------|
| GELD-SPIELEREIEN: SCHLEIFEN UND FELDER                                                                                                    |
| Dein PC zählt mit                                                                                                    |
| Abbruch bei Unlust?                                                                                                    |
| Auf dem Weg zum Millionär                                                                                                    |
| Schleifenvariationen                                                                                                    |
| Zählen mit for                                                                                                    |
|                                                                                                    |
| Lottozienung                                                                                                    |
| Zusammenfassung                                                                                                    |
| Fin paar Fragen                                                                                                    |
| und ein paar Aufgaben                                                                                                    |
| DO IT YOURSELF: FUNKTIONEN UND KLASSEN                                                                                                    |
| Java ist lernfähig                                                                                                    |
| Funktionen fürs Ratespiel                                                                                                    |
| Lokal oder global?                                                                                                    |
| Parameter und Rückgabe                                                                                                    |
| Ein neues Baby?                                                                                                    |
| Laufen lernen                                                                                                    |
| Kapselung und Vererbung                                                                                                    |
| Zusammentassung                                                                                                    |
| LIII paar Fragen                                                                                                    |
| unu cin paar Auryauch                                                                                                    |
| NICHT NUR WAS FÜRS AUGE: EINSTIEG IN SWING                                                                                                    |
| Erst mal ein Fenster                                                                                                    |
| Hallo, wie geht es?                                                                                                    |
|                                                                                                    |

| Es passiert etwas                | 137 |
|----------------------------------|-----|
| Gut oder schlecht?               | 140 |
| Es gibt was zu erben             | 142 |
| super, this und andere Erbstücke | 145 |
| Zusammenfassung                  | 149 |
| Ein paar Fragen                  | 151 |
| und ein paar Aufgaben            | 151 |
|                                  |     |

| ALLES UNTER KONTROLLE: KOMPONENTENSAMMIJING | 153 |
|---------------------------------------------|-----|
|                                             | 100 |
| Kleine Knopfparade                          | 153 |
| Feldoptimierung                             | 156 |
| Listenwahl                                  | 158 |
| Von Pünktchen                               | 160 |
| und Häkchen                                 | 162 |
| Körper, Geist und Seele                     | 165 |
| Der letzte Schliff                          | 167 |
| Zusammenfassung                             | 169 |
| Ein paar Fragen                             | 171 |
| und ein paar Aufgaben                       | 171 |

| WER WEISS WAS? QUIZ-PROJEKT TEIL 1 | 173 |
|------------------------------------|-----|
| Erst der Plan, dann der Bau        | 173 |
| Frage und Antworten                | 176 |
| Datensammlung                      | 179 |
| Datentransfer                      | 182 |
| Aufsammeln und einordnen           | 186 |
| Zusammenfassung                    | 189 |
| Ein paar Fragen                    | 190 |
| aber keine Aufgabe                 | 190 |

| SPIELEN UND LERNEN: QUIZ-PROJEKT TEIL 2 | 191 |
|-----------------------------------------|-----|
| Du hast die Wahl                        | 191 |
| Aufgabenkontrolle                       | 195 |
| Antwort als Optionen                    | 200 |
| Vokabeln lernen?                        | 202 |
| Mehrfachauswahl                         | 206 |
| Zusammenfassung                         | 208 |
| Ein paar Fragen                         | 209 |
| und ein paar Aufgaben                   | 209 |

| 10 |  |
|----|--|
| Ι  |  |

| 10 | JETZT WIRD'S BUNT: GRAFIK IN JAVA  | 211  |
|----|------------------------------------|------|
|    | Von Punkten und Koordinaten        | 212  |
|    | Das erste Bild                     | 214  |
|    | Jetzt wird's bunt                  | 218  |
|    | Eckia und rund                     | 220  |
|    | Mit Text geht auch                 | 222  |
|    | Farbtupfer                         | 223  |
|    | Von Graphics zu Graphics2D         | 225  |
|    | Zusammenfassung                    | 226  |
|    | Fin naar Fragen                    | 227  |
|    | und ein naar Aufgaben              | 227  |
|    |                                    | /    |
|    | BILDER LERNEN LAUFEN: ANIMATIONEN  | 229  |
|    | Fret mal ein Kreis                 | 230  |
|    |                                    | 230  |
|    | Endlich ein (richtiger) Bild       | 232  |
|    | Pildersommlung                     | 235  |
|    |                                    | 238  |
|    |                                    | 241  |
|    | Drehen, verschwinden, auftauchen   | 243  |
|    | Movie komplett                     | 245  |
|    | Zusammenfassung                    | 248  |
|    | Keine Fragen                       | 248  |
|    | doch ein paar Aufgaben             | 248  |
|    |                                    | 0.40 |
| 12 | DUNIEJ IKIVI KLEINE JPIELEJHMMLUNG | 249  |
|    | Wie viele Augen?                   | 249  |
|    | Anzeigen und auswerten             | 251  |

| Anzeigen und auswerten  | 251 |
|-------------------------|-----|
| Schere – Stein – Papier | 253 |
| Qual der Wahl           | 256 |
| Das Nim-Spiel           | 257 |
| Streichholz-Parade      | 260 |
| Nur einer kann gewinnen | 263 |
| Zusammenfassung         | 265 |
| Keine Fragen            | 265 |
| aber zwei Aufgaben      | 265 |
|                         |     |

| 17 | HANGMAN: RATEN ODER »BRATEN« | 267 |
|----|------------------------------|-----|
| 15 | Anzeige und Eingabe          | 268 |
|    | Auf ein Wort                 | 270 |
|    | Angst vor dem Galgen?        | 274 |
|    | Wortschatz                   | 278 |

| Komplettierung                                 | 279<br>283<br>284<br>284 |      |
|------------------------------------------------|--------------------------|------|
| KLEINER KRABBELKURS: TASTEN- UND MAUSSTEUERUNG | 285                      |      |
| Ein Käfer bewegt sich                          | 286                      | - 14 |
| Der KevListener                                | 287                      |      |
| Richtungswechsel                               | 290                      |      |
| Kein Spiel ohne Grenzen                        | 291                      |      |
| Maussteuerung                                  | 293                      |      |
| Ohne Mathe gent es nicht                       | 296                      |      |
| Winkelberechnung                               | 299                      |      |
| Zusammenfassung                                | 303                      |      |
| Keine Fragen                                   | 304                      |      |
| und keine Aufgaben                             | 304                      |      |
| INSEKTENJAGD: OPFER UND JÄGER                  | 305                      | 16   |
| Freilauf mit Kehrtwende                        | 305                      | Ð    |
| Runnable und run $0$                           | 308                      |      |
| Klick und Platt                                | 312                      |      |
| Neuerscheinung                                 | 314                      |      |
| Insektarium?                                   | 316                      |      |
| MvGame-Klasse komplett                         | 319                      |      |
| Zusammenfassung (und Schluss)                  | 322                      |      |
| Keine Fragen                                   | 322                      |      |
| und keine Aufgaben                             | 322                      |      |
|                                                |                          |      |
| ANHANG A                                       | 323                      |      |
| Java installieren                              | 323                      | H    |
| Eclipse installieren                           | 326                      |      |
| Einsatz der Buch-Dateien                       | 331                      |      |
|                                                |                          |      |
| ANHANG B                                       | 333                      | R    |
| Kleine Checkliste                              | 333                      |      |
| Dem Fehler auf der Spur                        | 334                      |      |
|                                                |                          |      |
| STICHWORTVERZEICHNIS                           | 339                      |      |

Für Janne, Julia, Daniel und Katrin

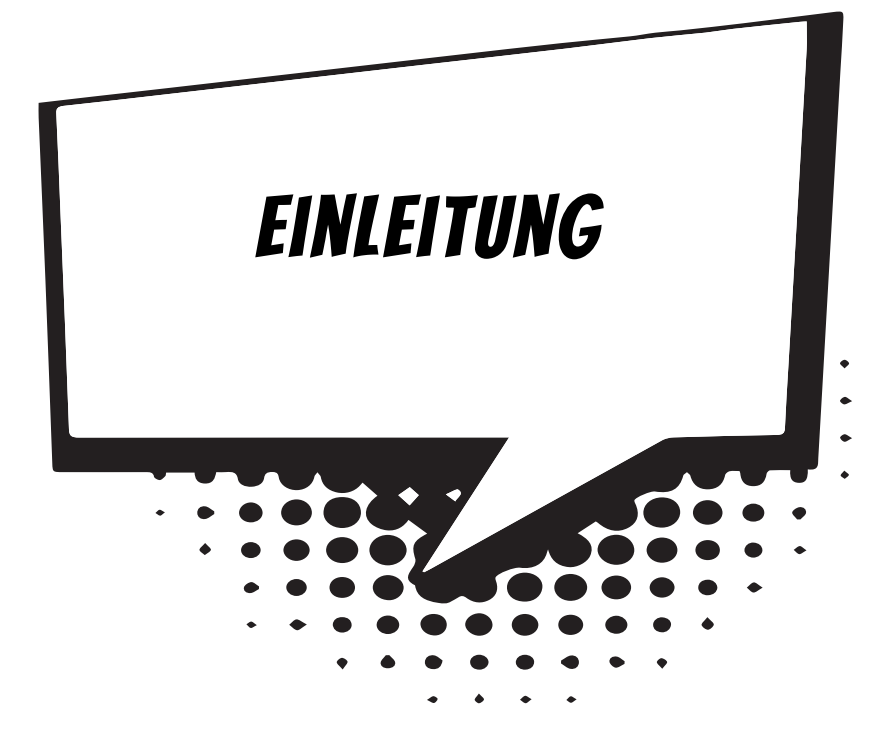

Java – ist das nun eine Insel mit vorwiegend warmem Klima? Oder eine Programmiersprache, die auch etwas mit dem Internet zu tun haben soll? Beides ist richtig, aber mit einem Reisebericht auf die besagte Insel kann ich hier nicht dienen, obwohl die gleichnamige Sprache durchaus etwas damit zu tun hat.

Entstanden ist diese Sprache, indem sich ihre Erfinder zuerst mal kräftig bei einer anderen Programmiersprache bedient haben, nämlich bei C++. Über die gäbe es eine Menge zu schreiben, u.a. muss man zugeben, dass sie die schwierigere Sprache von beiden ist. (Über C++ habe ich ein anderes Kids-Buch geschrieben.)

Ursprünglich wurde die Programmiersprache, um die es in diesem Buch geht, Oak genannt (zu Deutsch so viel wie »Eiche«). Kein besonders attraktiver Name, fand man schließlich, da passte dann der einer Südseeinsel schon besser.

Java zu lernen ist nicht zu schwierig, und dennoch hat diese Sprache die Fähigkeiten berühmter großer Konkurrenten wie z.B. C++, C# und Delphi. Java wird von der Firma Oracle verwaltet und kann kostenlos aus dem Internet heruntergeladen werden.

### WAS HEISST EIGENTLICH PROGRAMMIEREN?

Wenn du aufschreibst, was ein Computer tun soll, nennt man das Programmieren. Das Tolle daran ist, dass du selbst bestimmen kannst, was getan werden soll. Lässt du dein Programm laufen, macht der Computer die Sachen, die du ausgeheckt hast. Natürlich wird er dann dein Zimmer nicht aufräumen und dir auch keine Tasse Kakao ans Bett bringen. Aber kannst du erst mal programmieren, kannst du den Computer sozusagen nach deiner Pfeife tanzen lassen.

Allerdings passiert es gerade beim Programmieren, dass der Computer nicht so will, wie du es gerne hättest. Meistens ist das ein Fehler im Programm. Das Problem kann aber auch irgendwo anders im Computer oder im Betriebssystem liegen. Das Dumme bei Fehlern ist, dass sie sich gern so gut verstecken, dass die Suche danach schon manchen Programmierer zur Verzweiflung gebracht hat.

Vielleicht hast du nun trotzdem Lust bekommen, das Programmieren zu erlernen. Dann brauchst du ja nur noch eine passende Entwicklungsumgebung, und schon kann's losgehen.

### WAS IST EINE ENTWICKLUNGSUMGEBUNG?

Um ein Programm zu erstellen, musst du erst mal etwas eintippen. Das ist wie bei einem Brief oder einer Geschichte, die man schreibt. Das Textprogramm dafür kann sehr einfach sein, weil es ja nicht auf eine besondere Schrift oder Darstellung ankommt wie bei einem Brief oder einem Referat. So etwas wird Editor genannt.

Ist das Programm eingetippt, kann es der Computer nicht einfach so lesen und ausführen. Jetzt muss es so übersetzt werden, dass der PC versteht, was du von ihm willst. Weil er aber eine ganz andere Sprache spricht als du, muss ein Dolmetscher her.

Du programmierst in einer Sprache, die du verstehst, und der Dolmetscher übersetzt es so, dass es dem Computer verständlich wird. So etwas heißt dann Compiler. In Java klingt dieser Dolmetscher noch ein bisschen technischer: Die Java Virtual Machine (kurz JVM) ist eine Art »Zwischencomputer«.

Das heißt: Eigentlich wird ein Java-Programm an die JVM weitergereicht, die es dann für den jeweiligen Computer passend zubereitet: Das kann dann ein Windows-PC oder ein Linux-PC sein, ein Macintosh oder irgendein anderes Computersystem. Ein und dasselbe Java-Programm funktioniert so auf jedem beliebigen Computer, der über eine JVM verfügt. Viele Apps für das Android-System, das auf den meisten Smartphones läuft, wurden in Java programmiert.

Schließlich müssen Programme getestet, überarbeitet, verbessert, wieder getestet und weiterentwickelt werden. Dazu gibt es noch einige zusätzliche Hilfen. Daraus wird dann ein ganzes System, die Entwicklungsumgebung.

### WARUM GERADE JAVA?

Leider kannst du nicht so programmieren, wie dir der Mund gewachsen ist. Eine Programmiersprache muss so aufgebaut sein, dass möglichst viele Menschen in möglichst vielen Ländern einheitlich damit umgehen können.

Weil in der ganzen Welt Leute zu finden sind, die wenigstens ein paar Brocken Englisch können, besteht auch fast jede Programmiersprache aus englischen Wörtern. Es gab auch immer mal Versuche, z.B. in Deutsch zu programmieren, aber meistens klingen die Wörter dort so künstlich, dass man lieber wieder aufs Englische zurückgreift.

Eigentlich ist es egal, welche Programmiersprache du benutzt. Am besten eine, die möglichst leicht zu erlernen ist.

In diesem Buch hast du es mit der Programmiersprache Java zu tun. Sie ist inzwischen eine der Sprachen, die am meisten verbreitet sind. Sie ist nicht einfach, aber auch für Anfänger geeignet, die mit Java ihre erste Programmiersprache lernen wollen. (Willst du mal in andere Sprachen hineinschnuppern, dann empfehle ich dir z.B. eines der Kids-Bücher über C++, C#, JavaScript oder Python.)

Der Weg zum guten Programmierer kann ganz schön steinig sein. Nicht selten kommt es vor, dass man die Lust verliert, weil einfach gar nichts klappen will. Das Programm tut etwas ganz anderes, man kann den Fehler nicht finden und man fragt sich: Wozu soll ich eigentlich programmieren lernen, wo es doch schon genug Programme gibt? Und dann noch ausgerechnet in Java.

Zurzeit werden gute Programmierer dringend gesucht, und dieser Bedarf wird weiter steigen. In vielen Stellenanzeigen steht unter anderem oft »Programmierkenntnisse in Java erwünscht«. Wirklich gute Programmierer werden auch wirklich gut bezahlt. Es ist also nicht nur einen Versuch wert, es kann sich durchaus lohnen, das Programmieren in Java zu erlernen.

### ECLIPSE, DIE ENTWICKLUNGSUMGEBUNG ZUM BUCH

Um den Kauf einer Entwicklungsumgebung für Java musst du dich nicht weiter kümmern, denn die bekommst du kostenlos aus dem Internet. Mit der freien Software **Eclipse** hast du eine weitverbreitete Entwicklungsumgebung und kannst damit unter allen Versionen von Windows programmieren.

Das komplette Paket besteht aus zwei Teilen, die du von diesen Seiten herunterladen kannst:

www.java.com/de/

www.eclipse.org/

#### **UND WAS BIETET DIESES BUCH?**

Über eine ganze Reihe von Kapiteln verteilt lernst du

- die Grundlagen von Java kennen
- mit Eclipse unter Windows umzugehen
- einiges über die objektorientierte Programmierung (OOP)
- mit Komponenten zu arbeiten (das sind Bausteine, mit denen du dir viel Programmierarbeit sparen kannst)
- ♦ die grafischen Möglichkeiten von Java kennen
- ◆ eine Reihe von Spielen selber zu programmieren

Im Anhang gibt es dann noch einiges an Informationen und Hilfen, u.a. über Installationen und den Umgang mit Fehlern.

### WIE ARBEITEST DU MIT DIESEM BUCH?

Grundsätzlich besteht dieses Buch aus einer Menge Text mit vielen Abbildungen dazwischen. Natürlich habe ich mich bemüht, alles so zuzubereiten, dass daraus lauter gut verdauliche Happen werden. Damit das Ganze noch genießbarer wird, gibt es zusätzlich noch einige Symbole, die ich dir hier gern erklären möchte:

#### ARBEITSSCHRITTE

Wenn du dieses Zeichen siehst, heißt das: Es gibt etwas zu tun. Damit kommen wir beim Programmieren Schritt für Schritt einem neuen Ziel immer näher.

Grundsätzlich lernt man besser, wenn man einen Programmtext selbst eintippt oder ändert. Aber nicht immer hat man große Lust dazu. Deshalb gibt es alle Projekte im Buch auch als Download:

#### https://www.mitp.de/0520

Und hinter einem Programmierschritt findest du zusammen mit diesem Pfeil  $\rightarrow$  auch den jeweiligen Namen des Projekts oder einer Datei (z.B.  $\rightarrow$  PROJEKT1,  $\rightarrow$  GRAFIK1,  $\rightarrow$  GAME1). Wenn du also das Projekt nicht selbst erstellen willst, kannst du statt-dessen diese Datei laden (zu finden im Ordner PROJEKTE).

#### AUFGABEN

Am Ende eines Kapitels findest du jeweils eine Reihe von Fragen und Aufgaben. Diese Übungen sind nicht immer ganz einfach, aber sie helfen dir, noch besser zu programmieren. Lösungen zu den Aufgaben findest du in verschiedenen Formaten ebenfalls bei den Download-Dateien. Du kannst sie dir alle im Editor von Windows oder auch in deinem Textverarbeitungsprogramm anschauen. Oder du lässt sie dir ausdrucken und hast sie dann schwarz auf weiß, um sie neben deinen PC zu legen. (Auch die Programme zu den Aufgaben liegen im Ordner PROJEKTE.)

#### NOTFÄLLE

Vielleicht hast du irgendetwas falsch gemacht oder etwas vergessen. Oder es wird gerade knifflig. Dann fragst du dich, was du nun tun sollst. Bei diesem Symbol findest du eine Lösungsmöglichkeit. Es kann nicht schaden, auch mal ganz hinten im Anhang B nachzuschauen, wo ein paar Hinweise zur Pannenhilfe aufgeführt sind.

#### ACHTUNG

Hin und wieder findest du ein solch dickes Ausrufezeichen im Buch. Dann ist das eine Stelle, an der etwas besonders Wichtiges steht.

#### SPEZIALWISSEN

Wenn du ein solches »Wow« siehst, geht es um ausführlichere Informationen zu einem Thema.

#### **SPICKZETTEL**

Unter den Downloaddateien findest du zudem Spickzettel zum Ausdrucken. Sie helfen dir beim Java-Programmieren nicht den Überblick zu verlieren.

## WAS BRAUCHST DU FÜR DIESES BUCH?

Installiert wird Java mit dem Programm SETUP in ein Verzeichnis deiner Wahl, z.B. C:\PROGRAMME\JAVA. Auch für Eclipse gibt es ein Installationsprogramm, dafür solltest du dann einen Extra-Ordner benutzen, in dem du später auch deine Java-Projekte unterbringst.

Die Beispielprogramme in diesem Buch gibt es alle als Download von der Homepage des Verlages, falls du mal keine Lust zum Abtippen hast:

https://www.mitp.de/0520

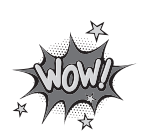

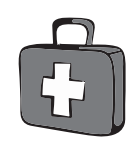

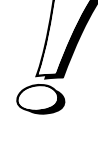

Und auch die Lösungen zu den Fragen und Aufgaben sind dort untergebracht (alles im Ordner PROJEKTE).

#### BETRIEBSSYSTEM

Die meisten Computer arbeiten heute mit dem Betriebssystem Windows. Davon brauchst du eine der Versionen 7 bis 10. (Java gibt es bei Oracle u.a. auch für Linux.)

#### **SPEICHERMEDIEN**

Auch wenn du deine Programme auf der Festplatte unterbringst, kann es nicht schaden, sie zusätzlich z.B. auf einem USB-Stick als Backup zu speichern.

Gegebenenfalls bitte deine Eltern oder Lehrer um Hilfe.

# HINWEISE FÜR LEHRER

Dieses Buch versteht sich auch als Lernwerk für den Informatik-Unterricht in der Schule. Dort setzt natürlich jeder Lehrer seine eigenen Schwerpunkte. Benutzen Sie an Ihrer Schule bereits ein Werk aus einem Schulbuchverlag, so lässt sich dieses Buch auch als Materialienband einsetzen – in Ergänzung zu dem vorhandenen Schulbuch. Weil dieses Buch sozusagen »von null« anfängt, ist ein direkter Einstieg in Java möglich – ohne irgendwelche anderen Programmierkenntnisse.

Ein wichtiger Schwerpunkt in diesem Buch ist die objektorientierte Programmierung (OOP). Auf die wichtigsten Eigenheiten (Kapselung, Vererbung und Polymorphie) wird ausführlich eingegangen.

In den Projekten werden alle wesentlichen Elemente des Java-Wortschatzes wie auch die wichtigsten Grafik-Komponenten eingesetzt. Außerdem erfährt man hier, wie man eine eigene Komponente erstellen kann. Ein besonderer Schwerpunkt liegt auf der Spieleprogrammierung.

In den Lösungen zu den Aufgaben finden Sie weitere Vorschläge zur Programmierung in Java.

#### ÜBUNGSMEDIEN

Für den Informatik-Unterricht sollte jeder Schüler ein anderes externes Speichermedium haben, um darauf seine Programmierversuche zu sichern. So wird verhindert, dass sich auf der Festplatte des Schulcomputers mit der Zeit allerlei »Datenmüll« ansammelt. Außerdem dient der eigene Datenträger dem Datenschutz: Nur der betreffende Schüler kann seine Daten manipulieren.

#### REGELMÄBIG SICHERN

Es kann nicht schaden, die Programmdateien, an denen gerade gearbeitet wird, etwa alle zehn Minuten zu speichern. Denn Computer pflegen gern gerade dann »abzustürzen«, wenn man seine Arbeit längere Zeit nicht gespeichert hat.

Das ist aber nur dann nötig, wenn man ein Programm längere Zeit nicht startet. In der Regel fragt nämlich Eclipse bei jedem Programmstart nach, ob die Datei gespeichert werden soll.

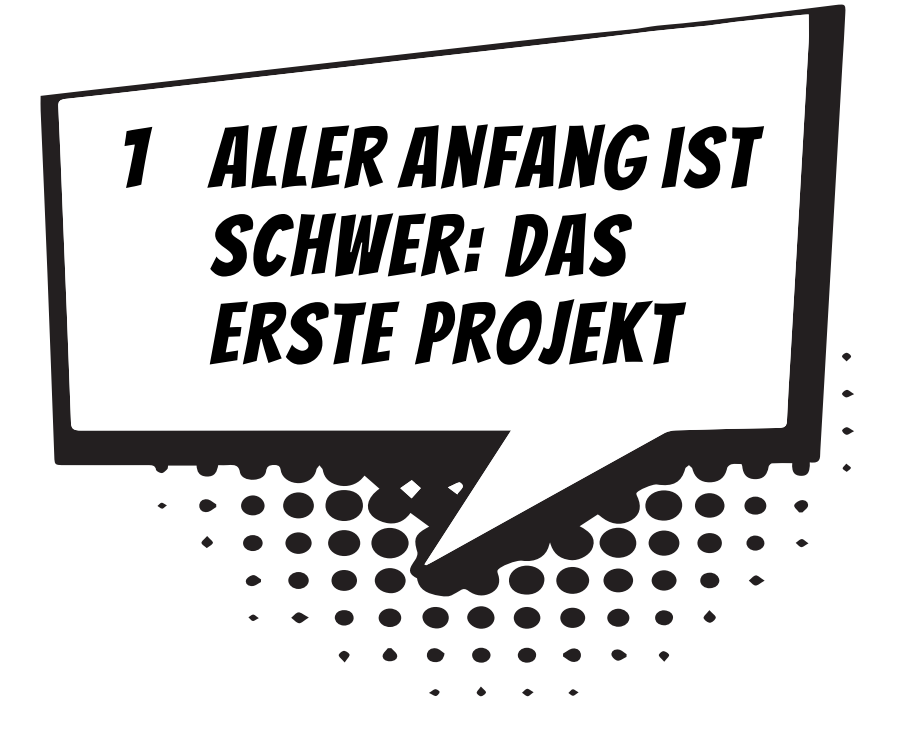

Du willst gleich mit dem ersten Programm loslegen? Deinen Computer kannst du schon mal anschalten und Windows starten lassen. Dann machen wir gemeinsam die ersten Schritte in Java. Es wird eine Weile dauern, bis du dann dein erstes Programm erschaffen hast, aber wie der Titel des Kapitels schon sagt: Aller Anfang ist schwer.

In diesem Kapitel lernst du

- wie man Eclipse startet
- wie man ein Programmprojekt erstellt und ausführt
- O aus welchen »Schalen« ein Java-Projekt besteht
- wie man einen Text anzeigen kann
- ◎ wie man Eclipse beendet

### **ECLIPSE STARTEN**

Bevor wir mit dem Programmieren anfangen können, muss Eclipse erst installiert werden. Genaues erfährst du im Anhang A. Hier musst du dir von jemandem helfen lassen, wenn du dir das Einrichten nicht allein zutraust.

Wenn Eclipse verfügbar ist, hast du diese zwei Möglichkeiten, dieses Programm zu starten:

- Du öffnest den Ordner, in dem du Eclipse untergebracht hast, und doppelklickst mit der Maus auf das Symbol mit dem Namen ECLIPSE.EXE.
- Oder du doppelklickst auf das Desktop-Symbol mit dem Namen Eclipse wenn es vorhanden ist.

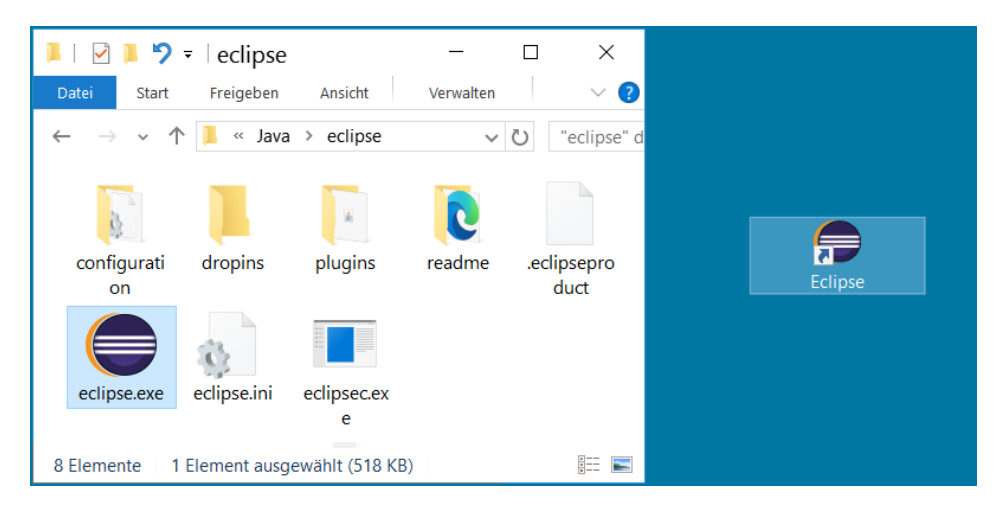

Wie kommt das Eclipse-Symbol auf den Desktop? Du brauchst dazu eine Verknüpfung; das bedeutet, du legst ein Symbol auf dem Desktop an, das mit dem Programm ECLIPSE.EXE verbunden ist. So etwas nennt man Verknüpfung.

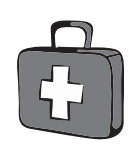

- Dazu klickst du im ECLIPSE-Ordner mit der rechten Maustaste auf das Symbol für ECLIPSE.EXE. Im Kontextmenü wählst du KOPIEREN.
- Dann klicke auf eine freie Stelle auf dem Desktop, ebenfalls mit der rechten Maustaste. Im Kontextmenü wählst du VERKNÜPFUNG EINFÜGEN.
- Es ist sinnvoll, für das neue Symbol auf dem Desktop den Text ECLIPSE.EXE VERKNÜPFUNG durch ECLIPSE zu ersetzen.

Von nun an kannst du auf das neue Symbol **doppelklicken** und damit Eclipse starten.

Je nach Computer kann es eine Weile dauern, bis Eclipse geladen ist. Zwischendurch fordert ein Dialogfeld einen Ordner an, in dem deine Projekte untergebracht werden – Workspace genannt.

| 🖨 Eclipse IDI     | Launcher                                                                                     | × |  |  |  |
|-------------------|----------------------------------------------------------------------------------------------|---|--|--|--|
| Select a dire     | ectory as workspace                                                                          |   |  |  |  |
| Eclipse IDE u     | Eclipse IDE uses the workspace directory to store its preferences and development artifacts. |   |  |  |  |
| Workspace:        | D\1AVA\Projekte                                                                              |   |  |  |  |
| <u>m</u> onspace. |                                                                                              |   |  |  |  |
| Use this as       | the default and do not ask again                                                             |   |  |  |  |
|                   | Launch Cancel                                                                                |   |  |  |  |

Du kannst das Verzeichnis so lassen oder ein eigenes angeben. Sorge auf jeden Fall dafür, dass vor dem Eintrag USE THIS AS DEFAULT AND DO NOT ASK AGAIN ein Häkchen steht (sonst erscheint dieses Dialogfeld bei jedem deiner nächsten Starts von Eclipse immer wieder). Dann klicke auf OK.

Einige Zeit später landest du in einem Willkommens-Fenster.

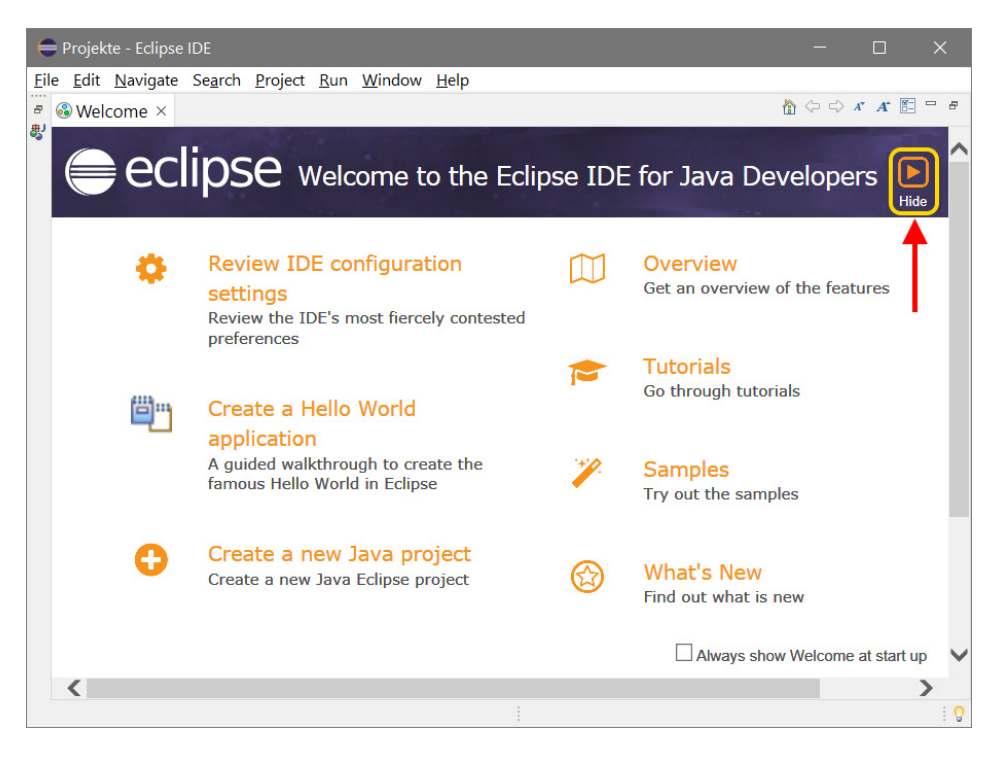

➢ Hier klickst du oben rechts auf das Symbol, unter dem HIDE steht.

Damit schließt sich das Willkommens-Fenster, und was dich erwartet, könnte etwa so aussehen:

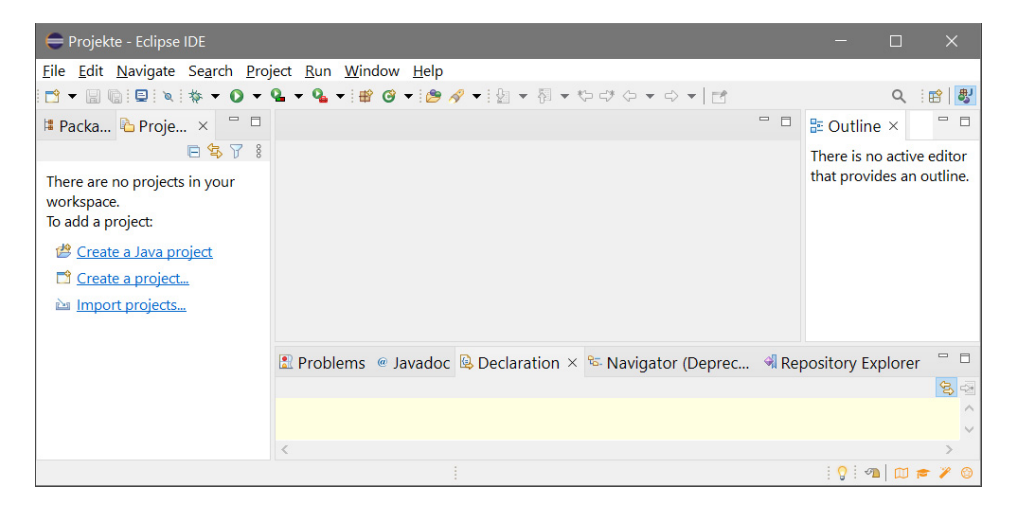

Für den ersten Augenblick ist das alles sicher ein bisschen sehr verwirrend. Nicht nur ein Fenster, sondern gleich ein paar Fensterbereiche tummeln sich da auf dem Bildschirm.

Ganz oben kann man die Menüleiste erkennen. Darunter befinden sich mehrere Symbole, die man mit der Maus anklicken kann.

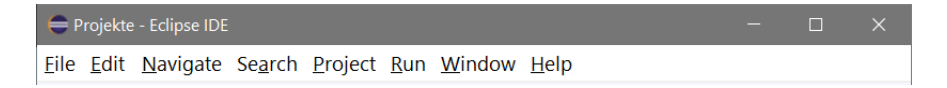

Diese Menüs von Eclipse wirst du wahrscheinlich am meisten benutzen:

Über das FILE-Menü kannst du Dateien speichern, laden (öffnen), ausdrucken, neu erstellen oder Eclipse beenden.

Das Menü EDIT hilft dir bei der Bearbeitung deines Programmtextes, aber auch bei anderen Programmelementen. Außerdem kannst du dort bestimmte Arbeitsschritte rückgängig machen oder wiederherstellen.

Über das PROJECT-Menü verwaltest du dein aktuelles Projekt.

Das RUN-Menü bietet dir Möglichkeiten für die Ausführung des aktuellen Programms.

Und das HELP-Menü bietet dir vielfältige Hilfsinformationen (auf Englisch) an.

Dein Hauptarbeitsplatz ist eigentlich eine Fenstergruppe. Dazu gehört ein Editorfenster, wie du es vielleicht von einem Texteditor oder Textverarbeitungsprogramm her kennst. Welcher Bereich das ist, wirst du schon bald sehen. Ein **Editor** ist ein Programm oder ein Fensterbereich, in das oder dem man eine größere Menge Text eingeben und bearbeiten kann.

### WILLKOMMEN IN JAVA

Nun kann es mit dem Programmieren losgehen. Den Umgang mit Menüs und Dialogfenstern kennst du bereits von Windows. Deshalb müssen wir uns damit nicht mehr aufhalten. Bauen wir uns jetzt ein kleines Projekt, für das erst einmal einige Vorbereitungen nötig sind.

Zuerst ein kurzer Überblick. Für jedes neue Projekt sind drei Schritte nötig:

- das Projekt erzeugen (JAVA PROJECT), das umfasst einen Ordner, in dem dann alles drin ist, was zum Projekt gehört
- ein Paket erzeugen (PACKAGE), darin sind alle Bibliotheken und Werkzeuge, die das Programm benötigt
- eine Klasse erzeugen (CLASS), darin befindet sich dann der Programmtext, den du selber schreibst (auch Quelltext genannt)

Wow!

Leider musst du dir diese Mühe jedes Mal machen, wenn du ein neues Projekt anlegen willst. Du erfährst aber auch noch, wie man aus alten schon vorhandenen Projekten ein neues machen kann.

Übrigens bestehen in Java Paketnamen nur aus Kleinbuchstaben, während Klassennamen mit einem Großbuchstaben beginnen (sollten).

Für ein neues Projekt kannst du nun im linken Fensterbereich direkt auf den Eintrag CREATE A JAVA PROJECT klicken.

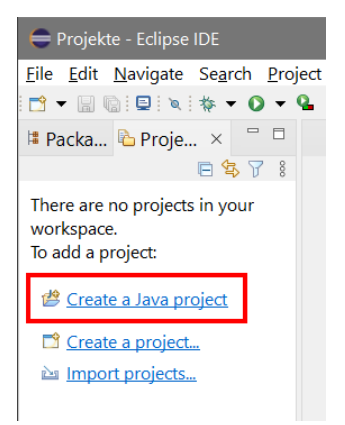

➢ Oder du klickst auf FILE und dann auf NEW und JAVA PROJECT.

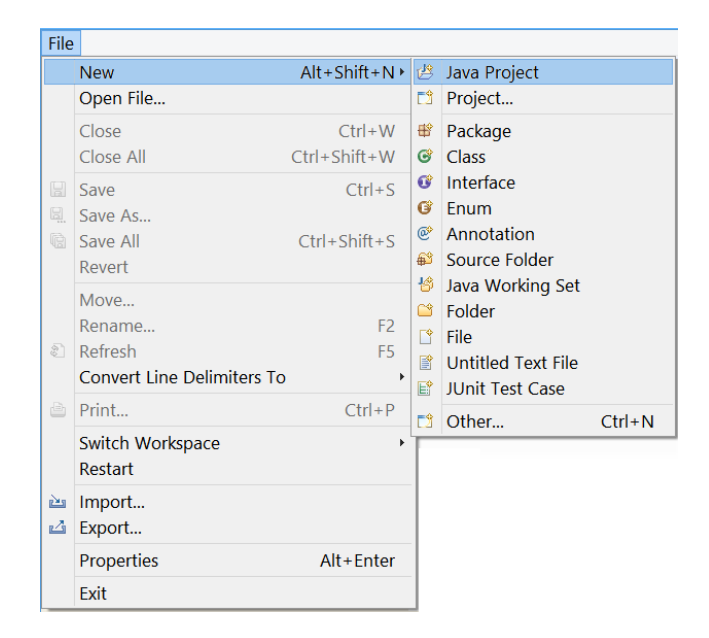

Im nächsten Dialogfeld tippst du hinter PROJECT NAME PROJEKT1 (oder einen Namen deiner Wahl) ein.

| 🖨 New Java Project                               |                    | – 🗆 X             |
|--------------------------------------------------|--------------------|-------------------|
| Create a Java Project<br>Enter a project name.   |                    |                   |
| Project name: Projekt1                           |                    |                   |
| Use default location                             |                    |                   |
| Location: D:\Java\Projekte\Projekt1              |                    | B <u>r</u> owse   |
| JRE                                              |                    |                   |
| Use an execution environment JRE:                | JavaSE             | ~                 |
| ○ U <u>s</u> e a project specific JRE:           | Java               | ~                 |
| O Use def <u>a</u> ult JRE (currently 'Java')    |                    | Configure JREs    |
| Project layout                                   |                    |                   |
| O Use project folder as root for source          | es and class files |                   |
| Create separate folders for sources              | and class files    | Configure default |
| Working sets                                     |                    |                   |
| Add projec <u>t</u> to working sets              |                    | Ne <u>w</u>       |
| Working sets                                     | $\sim$             | S <u>e</u> lect   |
| Module<br>☑ Create <u>m</u> odule-info.java file |                    |                   |
| ? < <u>B</u> ack <u>N</u> ext >                  | <u> </u>           | Cancel            |

Sonst lass alles, wie es ist, und klicke anschließend auf FINISH.

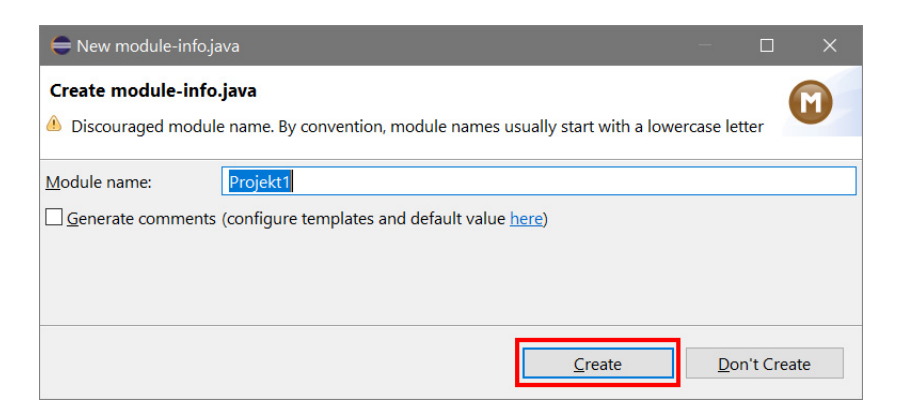

≫ Nun kommt ein weiteres Dialogfeld, in dem du nur auf CREATE klicken solltest.

Einige Zeit später steht im linken Fenster der Name deines ersten Projekts.

| 🗢 Projekte - Eclipse IDE |                              |                  |                     |                          |               |         |              |
|--------------------------|------------------------------|------------------|---------------------|--------------------------|---------------|---------|--------------|
| <u>File Edit Source</u>  | e Refac <u>t</u> or <u>N</u> | <u>l</u> avigate | Se <u>a</u> rch     | <u>P</u> roject <u>R</u> | un <u>W</u> i | ndow    | <u>H</u> elp |
| - 📩 👻 🔚 🐚 🖻              | 🔌 🦞 🌽 🕅                      | ∎ n i t          | ( <b>)</b> – (      | • 🏊 • 🏊                  | - : ₽         | 🞯 👻 i ( | • 🗞 😤        |
| 陷 Projekt1 🛛 🛛           |                              | 🗆 🕽 n            | nodule-ir           | nfo.java ×               |               |         |              |
| > 🔁 Projekt1             | 🖻 🕏 7                        | 8 1<br>2         | <pre>module }</pre> | Projekt1                 | R             |         |              |
| <u> </u>                 |                              |                  |                     |                          |               |         |              |

Daneben steht schon der erste Programmtext, den du aber nicht weiter beachten musst.

≫ Im nächsten Schritt klickst du auf FILE und dann auf NEW und PACKAGE.

| File   |                                                         |                        |                                                                                                  |                                                          |        |
|--------|---------------------------------------------------------|------------------------|--------------------------------------------------------------------------------------------------|----------------------------------------------------------|--------|
|        | New<br>Open File                                        | Alt+Shift+N ▸          | 12<br>12                                                                                         | Java Project<br>Project                                  |        |
|        | Close<br>Close All                                      | Ctrl+W<br>Ctrl+Shift+W | ₩<br>©                                                                                           | Package<br>Class                                         |        |
|        | Save<br>Save As<br>Save All<br>Revert                   | Ctrl+S<br>Ctrl+Shift+S | 6<br>6<br>6<br>6<br>6<br>6<br>6<br>6<br>6<br>6<br>6<br>7<br>6<br>7<br>6<br>7<br>6<br>7<br>6<br>7 | Interface<br>Enum<br>Annotation<br>Source Folder         |        |
| QQ     | Move<br>Rename<br>Refresh<br>Convert Line Delimiters To | F2<br>F5               |                                                                                                  | Java Working Set<br>Folder<br>File<br>Untitled Text File |        |
| ÷      | Print<br>Switch Workspace                               | Ctrl+P                 |                                                                                                  | JUnit Test Case<br>Other                                 | Ctrl+N |
| ک<br>ک | Import<br>Export                                        |                        |                                                                                                  |                                                          |        |
|        | Properties<br>Exit                                      | Alt+Enter              |                                                                                                  |                                                          |        |

Im Dialogfeld New JAVA PACKAGE tippst du hinter NAME PAKET1 (oder wieder einen Namen deiner Wahl) ein. Dann klicke auf FINISH.

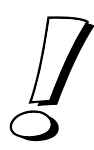

Noch mal zur Erinnerung: Die Namen für Java-Pakete werden in der Regel kleingeschrieben (was nicht zwingend nötig, aber üblich ist).

| 🖨 New Java Package                                                                  |                 | — |               | ×  |  |  |
|-------------------------------------------------------------------------------------|-----------------|---|---------------|----|--|--|
| Java Package<br>Create a new Java package.                                          |                 |   | ł             |    |  |  |
| Creates folders correspondi<br>Source fol <u>d</u> er: Projekt1/src<br>Name: paket1 | ng to packages. |   | Br <u>o</u> w | se |  |  |
| ✓ <u>C</u> reate package-info.java                                                  |                 |   |               |    |  |  |
| ?                                                                                   | <u> </u>        |   | Canc          | el |  |  |

Und schon findet sich ein weiterer Eintrag im linken Fenster. Und rechts daneben steht ein weiterer (kurzer) Programmtext.

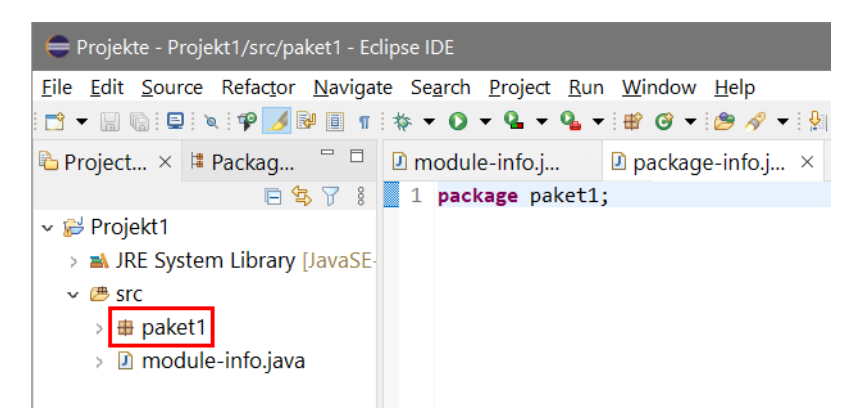

≫ Nun kommt der vorläufig letzte Schritt: Klicke auf FILE und auf NEW und CLASS.

| File   |                                       |                        |        |                             |        |
|--------|---------------------------------------|------------------------|--------|-----------------------------|--------|
|        | New<br>Open File                      | Alt+Shift+N ►          | 2<br>2 | Java Project<br>Proiect     |        |
|        | Close                                 | Ctrl+W                 | *      | Package                     |        |
|        | Close All<br>Save                     | Ctrl+Shift+W<br>Ctrl+S | 0      | Class<br>Interface<br>Enum  |        |
|        | Save As<br>Save All<br>Revert         | Ctrl+Shift+S           | @<br>@ | Annotation<br>Source Folder |        |
|        | Move<br>Rename                        | F2                     | *      | Java Working Set<br>Folder  |        |
| ¢.     | Refresh<br>Convert Line Delimiters To | F5                     |        | File<br>Untitled Text File  |        |
| 4      | Print                                 | Ctrl+P                 |        | Other                       | Ctrl+N |
|        | Switch Workspace<br>Restart           | •                      | Γ      |                             |        |
| ک<br>ک | Import<br>Export                      |                        |        |                             |        |
|        | Properties                            | Alt+Enter              |        |                             |        |
|        | Exit                                  |                        |        |                             |        |

Im Dialogfeld New JAVA CLASS sollten oben bereits PROJEKT1 und PAKET1 eingetragen sein. Wenn nicht, findest du einen fehlenden Eintrag über BROWSE. Hinter NAME tippst du KLASSE1 ein.

| 🖨 New Java Class                       |                                                                   | - |                 | × |
|----------------------------------------|-------------------------------------------------------------------|---|-----------------|---|
| <b>Java Class</b><br>Create a new Java | class.                                                            |   |                 | 3 |
|                                        |                                                                   |   |                 |   |
| Source fol <u>d</u> er:                | Projekt1/src                                                      |   | Br <u>o</u> wse |   |
| Pac <u>k</u> age:                      | paket1                                                            |   | Bro <u>w</u> se |   |
| Enclosing type:                        |                                                                   |   | Bro <u>w</u> se |   |
|                                        |                                                                   |   |                 |   |
| Na <u>m</u> e:                         | Klasse1                                                           |   |                 |   |
| Modifiers:                             | ● <b>public</b> ○ pa <u>c</u> kage ○ pri <u>v</u> ate ○ protected |   |                 |   |
|                                        | abs <u>t</u> ract final static                                    |   |                 |   |
| <u>S</u> uperclass:                    | java.lang.Object                                                  |   | Brows <u>e</u>  |   |
| Interfaces:                            |                                                                   |   | <u>A</u> dd     |   |
|                                        |                                                                   |   | Damaaru         |   |
|                                        |                                                                   |   | Kemove          | 2 |

Genau genommen steht hinter SOURCE FOLDER: PROJEKT1/SRC. Die letzten drei Buchstaben sind eine Abkürzung für »Source«, was auf Deutsch eigentlich »Quelle« heißt, hier ist damit gemeint, dass in diesem Ordner die Dateien mit dem Quelltext von Java zu finden sind, also die Dateien, in denen dein Programmtext steht.

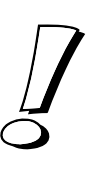

Sorge außerdem dafür, dass vor PUBLIC STATIC VOID MAIN (STRING[] ARGS) ein Häkchen steht, damit du ein lauffähiges Programm erhältst. Dann schließe das Dialogfeld mit Klick auf FINISH.

| Which method stubs would you like to create?                              |        |  |  |  |
|---------------------------------------------------------------------------|--------|--|--|--|
| public static void main(String[] args)                                    |        |  |  |  |
| Constr <u>u</u> ctors from superclass                                     |        |  |  |  |
| Inherited abstract methods                                                |        |  |  |  |
| Do you want to add comments? (Configure templates and default value here) |        |  |  |  |
| Generate comments                                                         |        |  |  |  |
|                                                                           |        |  |  |  |
| ? <u>Finish</u>                                                           | Cancel |  |  |  |
|                                                                           |        |  |  |  |

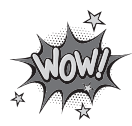

Damit der Computer ein Java-Programm ausführen kann, muss es innerhalb der Klasse eine Hauptfunktion geben, die den passenden Namen main trägt. Wie du weiter unten sehen wirst, trägst du auch die Anweisungen, die der Computer nach dem Programmstart ausführen soll, dort ein.

Nun tut sich einiges mehr, denn einen Moment später sieht das Fenstersystem von Eclipse so aus:

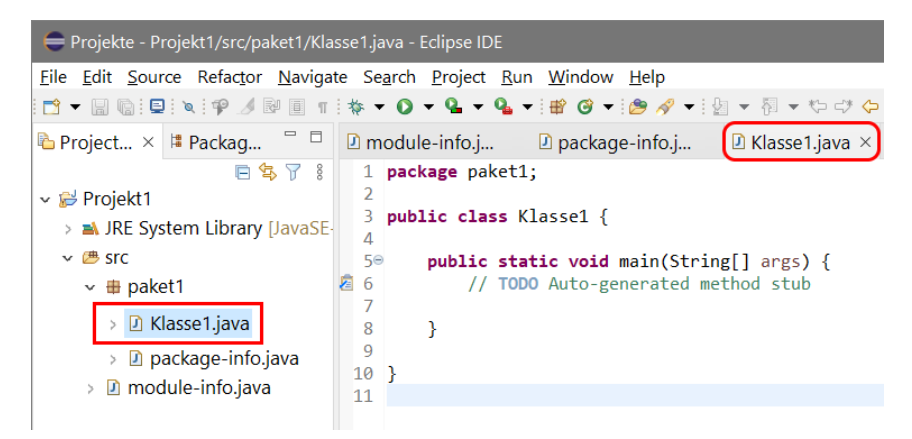

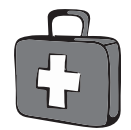

Wenn du zu voreilig auf FINISH geklickt hast, musst du diese Klasse löschen und eine neue erstellen. Das Löschen funktioniert so: Name der Klasse markieren und die Taste Entf drücken.

Inzwischen weißt du sicher auch, wo der Editor ist, also der Bereich, wo du den Quelltext eintippen kannst. In der Mitte steht unter dem Titel KLASSE1.JAVA dieser Text – auch Quelltext oder Programmtext genannt: